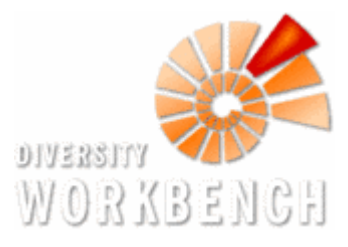

# Dokumentation DiversitySynchronization

DiversitySynchronization moderiert den Datenaustausch zwischen dem Mobilgerät und dem Repositorium und muss auf dem PC installiert werden. Die folgende Dokumentation beschreibt die Anwendung von DiversitySynchronization. Für das Verständnis zur Interaktion zwischen DiversityMobile, DiversitySynchronization und dem Repositorium am SNSB-IT-Center wird auf die Dokumentation "Architektur des Datenflusses zwischen DiversityMobile, DiversitySynchronization und dem Repositorium" verwiesen.

# Features

DiversitySychronization ermöglicht die Durchführung folgender Operationen:

- Download von:
  - Nutzerdaten
  - Projektdaten
  - Nutzer- und projektspezifischen Definitionen
  - Taxonomischen Listen
  - Definitionen f
    ür Properties
  - Kartenmaterial
  - Felddaten
- Upload von:
  - Unsynchronisierten Felddaten
  - Multimediadaten
- Initialisierung von DiversityMobile
- Clean zum Reset eines mobilen Clients

# Installation

Für DiversitySynchronization existiert ein Installer, der über

<u>http://www.diversityworkbench.net/Portal/Downloads\_for\_IBF\_Test\_Users</u> heruntergeladen werden kann. Der Installer richtet dann auf Windows-Systemen DiversitySynchronization automatisch ein. Damit dies erfolgreich geschehen kann, werden folgende Voraussetzungen benötigt:

#### Installationsvoraussetzungen:

.Net-Framework Version 4.0: <u>http://www.microsoft.com/downloads/de-de/details.aspx?FamilyID=0a391abd-25c1-4fc0-919f-b21f31ab88b7</u>

 Datenbanktreiber für SQL CE-Datenbanken: <u>http://www.microsoft.com/download/en/details.aspx?id=17876</u>

Anschließend kann der Installer direkt ausgeführt werden. Die erforderlichen Konfigurationsdateien für die Verbindung zum SNSB werden gleich mitinstalliert. Bei der Installation ist darauf zu achten, dass als Installationspfad ein Pfad gewählt wird, auf dem der Nutzer Lese- und Schreibrechte hat. Andernfalls kann DiversitySynchronization nur im Administratormodus ausgeführt werden. Für den Installationspfad orientieren Sie sich bitte an folgenden Beispielen:

| BiversitySynchronization                                                                                                    |                |
|----------------------------------------------------------------------------------------------------|----------------|
| Installationsordner wählen                                                                                                    |                |
| Der Installer wird DiversitySynchronization in folgendem Ordner installieren.<br>Um in diesem Ordner zu installieren, klicken Sie auf "Weiter", Um in einem anderen vorhandenen<br>Ordner zu installieren, onen Sie diesen an oder klicken Sie auf "Durchnurchen"   |                |
| Ordngr:<br>[C:\Program Files (x86)\SNSB\DiversitySynchronization\ Durchsuchen                                                                                                    | Benötigt       |
|                                                                                                    | Admin-Rechte   |
| deese computers.     On Alle Benutzer     On Alle Benutzer     On Alle Benutzer                                                                                                    |                |
| Abbrechen <zurück weiter=""></zurück>                                                                                                    |                |
| DiversitySynchronization                                                                                                    |                |
| Installationsordner wählen                                                                                                    |                |
| Der Installer wird DiversitySynchronization in folgendem Ordner installieren.<br>Um in diesem Ordner zu installieren, klicken Sie auf "Weiter". Um in einem anderen vorhandenen<br>Ordner zu installieren, geben Sie diesen ein oder klicken Sie auf "Durchsuchen". |                |
| Ordner:<br>C:\Users\btn411\DiversitySynchronization\<br>Durchsuchen                                                                                                    | Benötigt keine |
| Installieren Sie DiversitySynchronization nur für den aktuellen Benutzer oder für alle Benutzer<br>dieses Computers.                                                                                                    | Admin-Rechte   |
| <ul> <li>Alle Benutzer</li> <li>Aktueller Benutzer</li> </ul>                                                                                                    |                |
| Abbrechen <zurück weiter=""></zurück>                                                                                                    |                |

Hierbei ist zu beachten, dass die Variante mit Administrationsrechten standardmäßig vorgeschlagen wird. Eine Änderung des Installationsordners ist über Durchsuchen und Navigation zum Homeverzeichnis notwendig. Dieses heißt standardmäßg "C:\Users\<Nutzername>". Es sollte zusätzlich "DiversitySynchronization" als Installationordner angefügt werden.

Alternativ ist auch die Installation über ein .zip-File möglich, das lediglich entpackt werden muss. In diesem Falle werden aber Shortcuts auf dem Desktop und im Programmmenü nicht automatisch erzeugt. Diese kann auch von

http://www.diversityworkbench.net/Portal/Downloads\_for\_IBF\_Test\_Users heruntergeladen werden.

Darüber hinaus sind allerdings noch weitere Voraussetzungen notwendig, um DiversitySynchronization sinnvoll einsetzen zu können:

#### Nutzungsvoraussetzungen:

- Aktiver Account am SNSB mit den erforderlichen Rechten (Ansprechpartner Dr. Markus Weiss)
- WindowsMobile-Gerät mit Installation von DiversityMobile auf SD-Karte
- Internet-Verbindung

Für die Installation von DiversityMobile wird dringend empfohlen, dies auf einer SD-Karte zu tun, da hier ein direkter Datenaustausch mit dem PC und mehr Speicherplatz vorhanden sind. Ist dies nicht der Fall, wird zusätzlich eine Verbindung über das WindowsMobileDeviceCenter zum Mobilgerät benötigt. In diesem Falle sind die zu synchronisierenden Dateien manuell auf den PC zu kopieren. Im Folgenden wird davon ausgegangen, dass DiversityMobile auf der SD-Karte des Mobilgeräts installiert ist.

# Programmstart

Vor dem Start des Programms ist es zunächst notwendig, das Mobiltelefon mit dem PC über USB zu verbinden. Dabei ist es wichtig, das Mobiltelefon mit dem Modus "externe Festplatte" anzuschließen. Bei erfolgreicher Verbindung erscheint auf dem PC folgender Dialog:

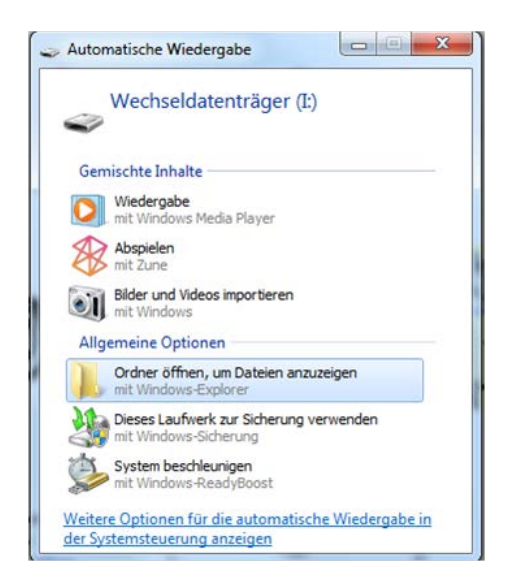

Damit kann das Mobilgerät als externe Festplatte verwendet werden und ein direkter Zugriff auf die Daten vom PC aus ist möglich.

# Verbindungsaufbau

Nach diesem Schritt kann DiversitySynchronization gestartet werden. Der Zweck der ersten Seite ist dabei die Authentifizierung des Nutzers und die Erstellung einer Verbindung zu den Dateien des Mobilgerätes. Diese werden bei erfolgreicher Verbindung auf den PC kopiert, so dass die USB-Verbindung bis zum Rückspielen der Dateien theoretisch getrennt werden kann. Dies hat den Vorteil, dass die Synchronisation nicht abbricht, wenn das Kabel versehentlich getrennt wird.

| Diversity Mobile - Sync                                                        | Mobile Client                                                                        |                               |                                        |              |
|--------------------------------------------------------------------------------|--------------------------------------------------------------------------------------|-------------------------------|----------------------------------------|--------------|
| ogram ?                                                                        |                                                                                      |                               |                                        |              |
| L. Step: Establish<br>To synchronize data, it is<br>Please fill in your Logind | connections<br>s necessary to login to the repos<br>lata and connect to the database | itory and the Mobile D<br>es. | IB.                                    |              |
| Repository-Connection                                                          | n                                                                                    |                               | MobileDB-Connection                    |              |
| Name:                                                                          | Monitoring                                                                           |                               | Location of MobileDB:                  | Disconnected |
| Initial Catalog:                                                               |                                                                                      | Disconnected                  | C:\Users\btn411\Desktop\MobileDB.sdf   |              |
| DiversityCollection_M                                                          | onitoring                                                                            |                               | Location of TaxonNamesDB:              | Disconnected |
| Initial Taxonomic Cata                                                         | alog:                                                                                | Disconnected                  | C:\Users\btn411\Desktop\TaxonNames.sdf |              |
| DiversityMobile                                                                |                                                                                      |                               | Connect                                |              |
|                                                                                |                                                                                      |                               | connect                                |              |
| Username:                                                                      | Schneider                                                                            |                               |                                        |              |
| Password:                                                                      |                                                                                      |                               |                                        |              |
|                                                                                | Connect                                                                              |                               |                                        |              |
|                                                                                |                                                                                      |                               |                                        |              |
|                                                                                |                                                                                      |                               |                                        |              |
|                                                                                |                                                                                      |                               |                                        |              |
|                                                                                |                                                                                      |                               |                                        |              |
|                                                                                |                                                                                      |                               |                                        |              |
|                                                                                |                                                                                      |                               |                                        |              |
|                                                                                |                                                                                      |                               |                                        |              |
|                                                                                |                                                                                      |                               |                                        |              |
|                                                                                |                                                                                      |                               |                                        |              |
|                                                                                |                                                                                      |                               |                                        |              |

Auf der linken Seite des Startbildschirms werden dabei Informationen angezeigt, welche die Verbindung zum Repositorium betreffen. Diese werden aus den gespeicherten Verbindungsprofilen geladen und bedeuten im Folgenden:

- Name: Name des Verbindungsprofils
- Initial Catalog: Datenbank am SNSB zur Speicherung der Felddaten
- Initial Taxonomic Catalog: Datenbank zum Download der Taxa und Properties
- Username: Loginname am SNSB
- Password: Platz für das korrespondierende Passwort (wird nicht gespeichert).

Falls das Verbindungsprofil korrekt ist, kann mit der Eingabe des korrekten Passwortes und durch Klicken auf den "Connect"-Button eine Verbindung zum SNSB erstellt werden.

Falls dies nicht der Fall ist, muss das Nutzerprofil geändert werden. Dies ist über das Menü

#### **Program-> Options -> RepositoryOptions**

möglich. In diesem Menü lässt sich aus weiteren voreingestellten Profilen wählen. Eine direkte Eingabe von Verbindungsoptionen ist nicht möglich und muss bei Bedarf durch die Anpassung der entsprechenden Konfigurationsdatei ermöglicht werden. Die Änderungen werden durch Klicken auf den Button "Save" wirksam.

Anschließend kann mit dem Passwort bei korrekter Einstellung eine Verbindung hergestellt werden. Falls Nutzer auf mehreren Datenbanken am SNSB Zugangsrechte und gültige Profile haben ist es zwingend erforderlich sich zu vergewissern, dass auch die richtige Datenbank angegeben ist, da DiversitySynchonization und DiversityMobile nur die zeitgleiche Arbeit mit einer Datenbank unterstützen und somit keine Daten verloren gehen können. Ist dies der Fall und in der neuen Einstellung ist eine andere Datenbank verbunden als in eventuellen Synchronisationen davor, so wird der Nutzer davor gewarnt, dass er mit einer anderen Datenbank kommuniziert und ein Fortschreiten im Programm nur möglich ist, wenn ein "Clean" durchgeführt wird, welcher die Datenbank von DiversityMobile in den Ausgangszustand versetzt. Da ein solcher "Clean" zu einem Verlust von Daten führen kann, muss der Nutzer bestätigen, dass er an dieser Stelle fortfahren möchte. Es wird auf jedem Falle empfohlen, Daten aus früheren Aufnahmen über eine Synchronisation mit der korrespondierenden Datenbank zu sichern.

| Diversity Mobile - Syn                                                        | cMobile Client                                                              |                                         |                                              |
|-------------------------------------------------------------------------------|-----------------------------------------------------------------------------|-----------------------------------------|----------------------------------------------|
| 1. Step: Establish<br>To synchronize data, it i<br>Please fill in your Loging | n connections<br>is necessary to login to the<br>data and connect to the da | repository and the Mobile [<br>tabases. | эв.                                          |
| Repository-Connecti                                                           | ion                                                                         |                                         | Options                                      |
| Name:                                                                         | Monitoring                                                                  |                                         | Repository Connection Mobile Maps Field Data |
| Initial Catalog:                                                              |                                                                             | Disconnected                            | Monitoring                                   |
| DiversityCollection_M                                                         | Ionitoring                                                                  |                                         | Test                                         |
| Initial Taxonomic Cat                                                         | talog:                                                                      | Disconnected                            | Monitoring                                   |
| DiversityMobile                                                               |                                                                             |                                         | Taxon Database DiversityMobile               |
|                                                                               |                                                                             |                                         | ▼ Use Sql Authentication                     |
| Username:                                                                     | Schneider                                                                   |                                         | Show Password                                |
| Password:                                                                     |                                                                             |                                         | User Name Schneider                          |
|                                                                               |                                                                             |                                         |                                              |
|                                                                               | Connect                                                                     |                                         | Cancel Save                                  |
|                                                                               |                                                                             |                                         |                                              |
|                                                                               |                                                                             |                                         |                                              |
|                                                                               |                                                                             |                                         |                                              |
|                                                                               |                                                                             |                                         |                                              |
|                                                                               |                                                                             |                                         |                                              |
|                                                                               |                                                                             |                                         |                                              |
|                                                                               |                                                                             |                                         |                                              |
|                                                                               |                                                                             |                                         |                                              |
|                                                                               |                                                                             |                                         |                                              |

Nach erfolgreicher Verbindung zum Repository wird die mobile Datenbank angebunden. Dazu muss in den mobilen Optionen der Pfad der Datenbanken auf der SD-Karte eingestellt werden:

| ffnen                                                                                                    | - And a standard            |                  | ×                  |                                              |
|----------------------------------------------------------------------------------------------------|-----------------------------|------------------|--------------------|----------------------------------------------|
| Suchen in:                                                                                                    | 🕌 Diversity Mobile          | ▼ ← € ☆ Ⅲ▼       |                    |                                              |
| œ.                                                                                                    | Name                        | Änderungsdatum   | Typ ^              |                                              |
| Zulatet boguebt                                                                                                    | Microsoft.WindowsMobile.xml | 09.03.2007 21:36 | XML-D              | Options                                      |
| Zuletzi Desuchi                                                                                                    | MobileDB.sdf                | 27.06.2011 20:28 | SDF-D <sub>i</sub> | Repository Connection Mobile Mans Field Data |
|                                                                                                    | OpenNETCF.dll               | 19.05.2010 20:08 | Anwer              | Repository Connection Mobile Maps Field Data |
| Desktop                                                                                                    | OpenNETCF.Drawing.dll       | 31.03.2009 18:28 | Anwer              | Mobile Database Browse                       |
| <b></b>                                                                                                    | 🚾 red_cross.gif             | 19.05.2010 21:07 | GIF-Bil            |                                              |
|                                                                                                    | red_cross.ico               | 19.05.2010 21:07 | Symbo              | I:\Programme\Diversity Mobile\MobileDB.sdf   |
| Bibliotheken                                                                                                    | red_cross3.ico              | 19.05.2010 20:07 | Symbo              |                                              |
|                                                                                                    | Kred_cross4.ico             | 19.05.2010 20:07 | Symbo              | Mobile Taxa Browse                           |
| Company of the second second s | System.Data.SqlClient.dll   | 03.07.2007 15:45 | Anwer              | I:\Programme\Diversity Mobile\TaxonNames.sdf |
| Computer                                                                                                    | TaxonNames.sdf              | 26.06.2011 21:26 | SDF-Di             |                                              |
|                                                                                                    | SUBT AI4 Toolbox.dll        | 22.12.2011 19:54 | Anwer              | 4                                            |
| Netzwerk                                                                                                    | 🛀 UBT AI4 Toolbox.pdb       | 12.10.2010 18:21 | Progra             |                                              |
|                                                                                                    | •                           |                  |                    |                                              |
|                                                                                                    | Dateiname: MobileDB.sdf     | •                | Öffnen             |                                              |
|                                                                                                    | Dateityp:                   | •                | Abbrechen          | Cancel Save                                  |

Anschließend kann im Verbindungsdialog über Klick auf den "Connect-Button" eine Verbindung hergestellt werden. Ist dies erfolgreich, werden sofort Arbeitskopien auf dem PC erstellt, welche im Folgenden von DiversitySynchronization bearbeitet werden. Die Originaldateien auf dem Mobilgerät verbleiben bis zum erfolgreichen Abschluss der Synchronisation unverändert. Sind auf dem Mobilgerät Multimediadateien vorhanden, werden diese ebenfalls in diesem Schritt auf den PC übertragen.

| 🚰 Diversity Mobile - Syno                                                      | cMobile Client                                             |                                        |                                              | - • ×     |
|--------------------------------------------------------------------------------|------------------------------------------------------------|----------------------------------------|----------------------------------------------|-----------|
| Program ?                                                                      |                                                            |                                        |                                              |           |
| 1. Step: Establish<br>To synchronize data, it is<br>Please fill in your Loging | s necessary to login to the<br>data and connect to the dat | repository and the Mobile [<br>abases. | DB.                                          |           |
| Repository-Connection                                                          | on                                                         |                                        | MobileDB-Connection                          |           |
| Name:                                                                          | Monitoring                                                 |                                        | Location of MobileDB:                        | Connected |
| Initial Catalog:                                                               |                                                            | Connected                              | I:\Programme\Diversity Mobile\MobileDB.sdf   |           |
| DiversityCollection_M                                                          | lonitoring                                                 |                                        | Location of TaxonNamesDB:                    | Connected |
| Initial Taxonomic Cat                                                          | talog:                                                     | Connected                              | l:\Programme\Diversity Mobile\TaxonNames.sdf |           |
| DiversityMobile                                                                |                                                            |                                        | Disconnect                                   |           |
|                                                                                |                                                            |                                        |                                              |           |
| Username:                                                                      | Schneider                                                  |                                        |                                              |           |
| Password:                                                                      | •••••                                                      |                                        |                                              |           |
|                                                                                | Disconnect                                                 |                                        |                                              |           |
|                                                                                |                                                            |                                        |                                              |           |
|                                                                                |                                                            |                                        |                                              |           |
|                                                                                |                                                            |                                        |                                              |           |
|                                                                                |                                                            |                                        |                                              |           |
|                                                                                |                                                            |                                        |                                              |           |
|                                                                                |                                                            |                                        |                                              |           |
|                                                                                |                                                            |                                        |                                              |           |
|                                                                                |                                                            |                                        |                                              |           |
|                                                                                |                                                            |                                        |                                              | Next      |
|                                                                                |                                                            |                                        |                                              |           |

Sind die Verbindungen erfolgreich erstellt, kann über einen Click auf "Next" zur Projektauswahl fortgeschritten werden. Falls noch kein Nutzerprofil auf dem Mobiltelefon angelegt ist, wird eines an dieser Stelle angelegt und die mit dem Loginnamen verbundenen Nutzerdaten werden an dieser Stelle vom SNSB geladen.

# Projektauswahl

Im folgenden Dialog kann der Nutzer wählen, für welches Projekt er Daten erheben möchte. Hierbei stellt DiversitySynchronization dem Nutzer eine Auswahl zu Verfügung, welche diesem im Repositorium am SNSB zugeordnet ist. Die Projektauswahl ist hierbei maßgeblich für die Auswahl an Analysen, die dem Nutzer anschließend in DiversityMobile zu Verfügung stehen und wer seine Daten nach erfolgreicher Synchronisation sehen kann und wer nicht. Prinzipiell können nur Daten von Nutzern im selben Projekt gesehen werden. Darüber hinaus können auch Daten aus demselben Projekt über die "ActionPage" heruntergeladen werden. Eine Synchronisation der Daten ist bei einem Wechsel des Projektes zwar nicht zwingend erforderlich, aber empfehlenswert.

| 😚 Diversity Mobile - SyncMobile Client                                                               |                |
|----------------------------------------------------------------------------------------------------|----------------|
| Program ?                                                                                            |                |
| <b>2. Step: Choose your Project</b><br>Please choose the project you want to edit in the list below: |                |
| Project-Selection                                                                                    | Very Celesting |
| IB-Ftungicoli<br>IR-Fichenscoli                                                                      | Your Selection |
| IBEnlantscoll                                                                                        | Project Name   |
| IBFmergcoll                                                                                          | IBFfungicoll   |
| IBFinvcoursescoll                                                                                    |                |
|                                                                                                    |                |
|                                                                                                    |                |
|                                                                                                    |                |
|                                                                                                    |                |
|                                                                                                    |                |
|                                                                                                    |                |
|                                                                                                    |                |
|                                                                                                    |                |
|                                                                                                    |                |
|                                                                                                    |                |
|                                                                                                    |                |
|                                                                                                    |                |
|                                                                                                    |                |
|                                                                                                    |                |
|                                                                                                    |                |
|                                                                                                    |                |
|                                                                                                    |                |
|                                                                                                    |                |
|                                                                                                    |                |
|                                                                                                    |                |
|                                                                                                    |                |
| Desk                                                                                                 | Next           |
| Васк                                                                                                 | INEXT          |
|                                                                                                    |                |

Mit dem Click auf "Next" werden die mit dem Nutzerprofil und den Projekteinstellungen verbundenen Definitionen heruntergeladen und in der Sicherungskopie gespeichert. Anschließend kann der Nutzer auf der "ActionPage" zwischen verschiedenen Optionen wählen.

| 😚 Dive        | rsity Mobile - SyncMobile Client                                                     |                                              |  |
|---------------|--------------------------------------------------------------------------------------|----------------------------------------------|--|
| Progra        | m ?                                                                                  |                                              |  |
| 2. S<br>Pleas | tep: Choose your Project<br>e choose the project you want to edit in the list below: |                                              |  |
| Pro           | ject-Selection<br>ungicoll<br>ichenscoll                                             | Your Selection<br>Project Name               |  |
|               |                                                                                      |                                              |  |
|               |                                                                                      |                                              |  |
|               | Downloading ne                                                                       | cessary Collection Definitions, please wait. |  |
|               |                                                                                      |                                              |  |
|               |                                                                                      |                                              |  |
|               |                                                                                      |                                              |  |
|               |                                                                                      |                                              |  |
|               |                                                                                      |                                              |  |

# ActionPage

Die ActionPage bietet die Wahl zwischen folgenden Optionen:

| Storesity Mobile - SyncMobile Client                                                                                     |             |              |
|----------------------------------------------------------------------------------------------------|-------------|--------------|
| Program ?                                                                                                    |             |              |
| 3. Step: Execute actions<br>Choose actions to upload or download data.<br>When you're finished, press the 'Save' button. |             |              |
| General                                                                                                    | Maps        |              |
| Get Taxon Definitions                                                                                                    | Google Maps |              |
| Get PropertyNames                                                                                                    |             |              |
| Download Primary Data                                                                                                    |             |              |
| Upload Data                                                                                                    |             |              |
| Clean Data                                                                                                    |             |              |
|                                                                                                    |             |              |
|                                                                                                    |             |              |
|                                                                                                    |             |              |
|                                                                                                    |             |              |
|                                                                                                    |             |              |
|                                                                                                    |             |              |
|                                                                                                    |             |              |
|                                                                                                    |             |              |
|                                                                                                    |             |              |
|                                                                                                    |             |              |
|                                                                                                    |             |              |
|                                                                                                    |             |              |
| Back                                                                                                    |             | Save & Close |
|                                                                                                    |             |              |

- "Get Taxon Definitions": Der Nutzer kann sich aktualisiert Taxonlisten vom SNSB herunterladen (Details siehe entsprechendes Kapitel).
- "Get PropertyDefinitions": Um für Events Properties anzulegen, werden die Definitionen für Properties geladen. Aktuell werden hierbei die Definitionen für das Property "Pflanzengesellschaften" und das Property "Lebensraumtypen" für alle Nutzer zum Download angeboten.
- "Download Primary Data": Der Nutzer kann Felddaten vom SNSB aus demselben Projekt herunterladen (Details siehe entsprechendes Kapitel)
- "Upload Data": Felddaten, die mit dem Mobilgerät aufgenommen wurden, werden an das SNSB übertragen. Dies kann insbesondere bei der Synchronisation von Multimediadaten etwas länger dauern.
- "Clean Data": Die Datenbank wird in den Ausgangszustand versetzt und alle Daten werden gelöscht. Dies sollte nur erfolgen, wenn alle Daten an das SNSB-IT-Center übertragen werden konnten. Ein Clean ist aber von Zeit zu Zeit geboten, um sich von nicht mehr benötigten Daten zu befreien.
- "GoogleMaps": Ein einfaches Tool zum Download von Karten von GoogleMaps mit automatischer Georeferenzierung für DiversityMobile. Die maximale Auflösung einer Karte beträgt 640x640 Bildpunkte. Die Karten werden auf dem PC gespeichert und beim Beenden des Programmes auf das Mobilgerät kopiert.

• . Für die Gestaltung von aufwändigeren Karten und dem Verzeichnis von SamplingPlots wird der "DiversityGisEditor" empfohlen.

## Laden von Taxa

Durch Klick auf den Button "Get TaxonDefinitions" werden die Dialoge zum Download der Taxonlisten geöffnet. Hierbei wird zunächst ein Dialog gezeigt, in welchem die mit dem Nutzerprofil verknüpften Taxonlisten zum Download angeboten werden. Diese Einstellungen werden am SNSB eingestellt und müssen am SNSB geändert werden, sofern dies gewünscht ist.

| Step: Execute actions hoose actions to upload or download data. //nen you're finished, press the 'Save' button General Get Taxon Definitions | Maps<br>Google Maps  |  |
|----------------------------------------------------------------------------------------------------|----------------------|--|
| Get PropertyNames                                                                                                    |                      |  |
| Download Primary Data                                                                                                    |                      |  |
| Upload Data                                                                                                    | Taxon List Selection |  |
|                                                                                                    | Download Taxon Data  |  |
|                                                                                                    |                      |  |

Anschließend können die zu aktualisierenden Taxonlisten gewählt werden.

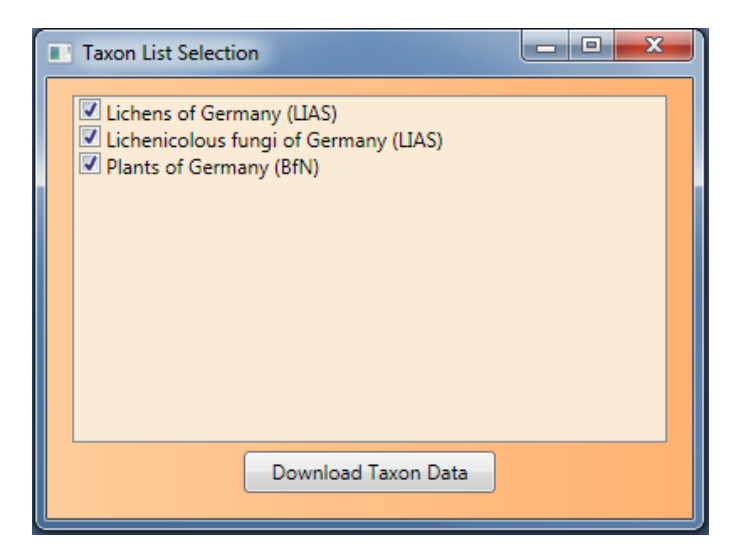

Die selektierten Taxonlisten werden anschließend aktualisiert. Das heißt, dass nicht-selektierte Listen, sofern sie in einer vorherigen Synchronisation geladen werden, nicht gelöscht werden. Die selektierten Listen werden komplett neu erstellt, so dass Taxa, die nicht mehr aktuell sind, in den neuen Listen auch nicht mehr enthalten sind.

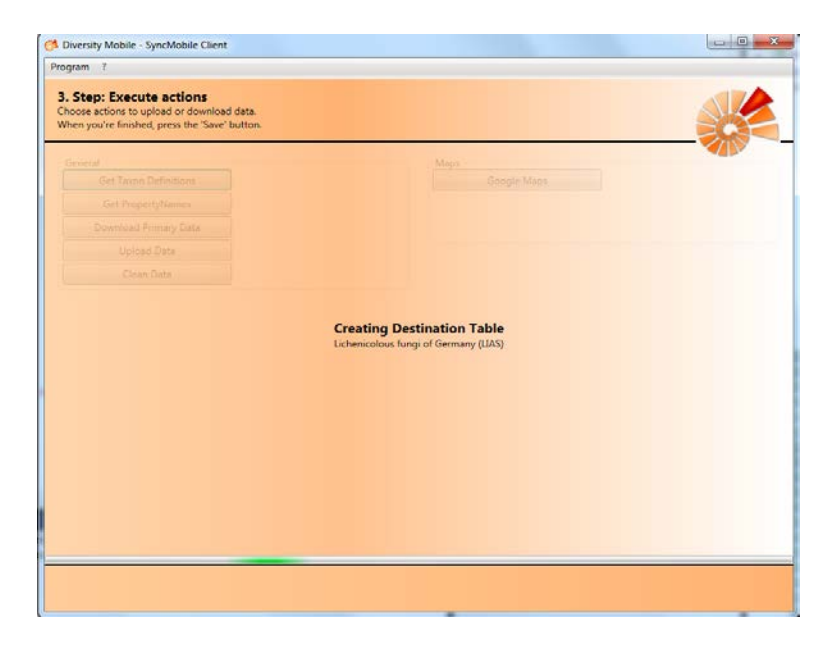

Nach dem Download wird der Dialog geschlossen und der Schritt auf der "ActionPage" als erfolgreich angezeigt.

## **Download von Felddaten**

DiversitySanchronization ermöglicht den Download von Felddaten, die im aktuellen Projekt des Nutzers am SNSB IT-Center gespeichert sind. Dazu wird über Klick auf den Button "Download Primary Data" der entsprechende Such-Dialog geöffnet.

| 🤔 Diversity Mobile - SyncMobile Clien                                                     | t                                                                                                    |                                                    |   |                  | × |
|-------------------------------------------------------------------------------------------|----------------------------------------------------------------------------------------------------|----------------------------------------------------|---|------------------|---|
| Program ?                                                                                 |                                                                                                    |                                                    |   |                  |   |
| Select Field Data for Down<br>Be Patient.                                                 | lload                                                                                                    |                                                    |   |                  |   |
| Search<br>Please select your SearchType<br>Collection Event Series<br>Identification Unit | Query Result<br>18F fungi 2010-11-16, 18F Arbeitstref<br>gtd, cfg 10.06.2010 14:48<br>loc, fzu 10.06.2010 14:38<br>g, f 10.06.2010 11:50                                                                                                    | ffen 2010-11-16                                    | > | Actual Selection |   |
| Truncate Data Items Series Code Description Start Date Range                              | < III<br>Select All                                                                                                    | •                                                  |   | Select All       |   |
| From<br>01.02.2012<br>Until<br>01.02.2012                                                 | Solution State State | <mark>itstreffen 2010:</mark><br>Germany;)<br>292) |   |                  |   |
| Query Database                                                                            | - m                                                                                                    | Þ                                                  |   |                  |   |
| Cancel                                                                                    |                                                                                                    |                                                    |   | Create Selectio  | n |

In diesem kann nach CollectionEventSeries oder IdentificationUnits gesucht werden. Die entsprechenden Suchkriterien befinden sich links unterhalb der Projektauswahl unter "Search

Criteria". Nach dem Klick auf den Button "Query Database" werden die Suchergebnisse unter Query Result angezeigt:

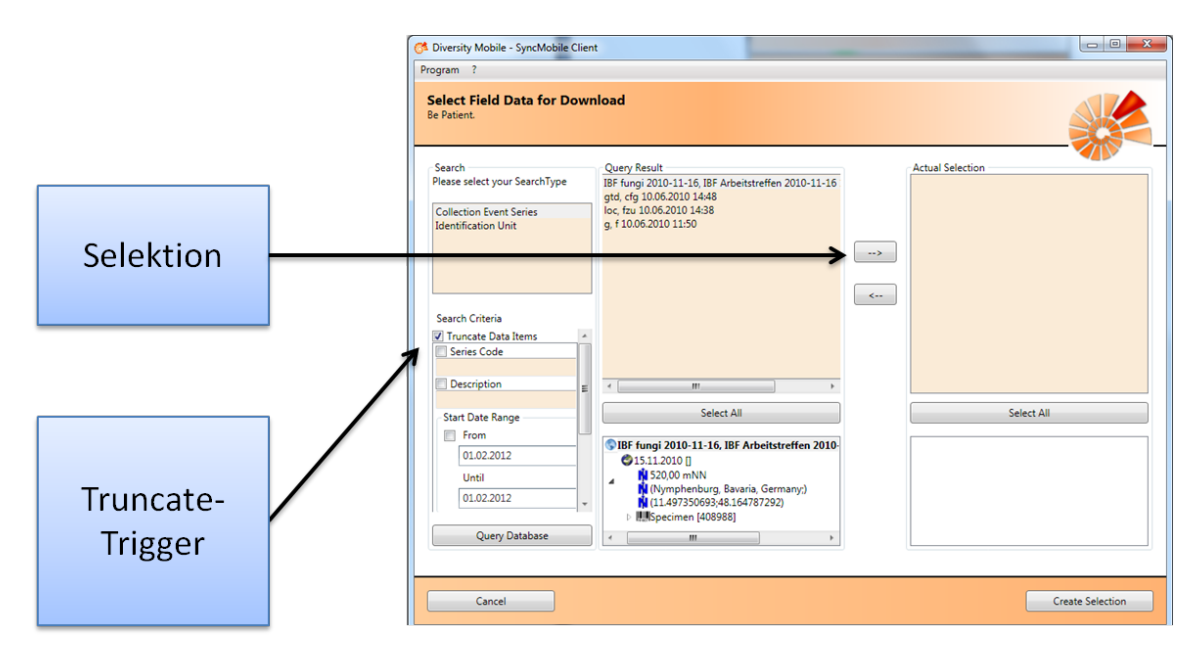

Diese sind noch nicht für die Synchronisation gekennzeichnet, sondern können zunächst noch betrachtet werden. Durch Click auf den Button zur Selektion " $\rightarrow$ " wird ein Objekt einschließlich abhängiger Objekte der Synchronisationsauswahl hinzugefügt. Das heißt, dass im Falle der Synchronisation einer IdentificationUnit korrepondierende Datenobjekte, wie das passende CollectionSpecimen oder CollectionEvent, auf jeden Fall mit übertragen werden.

Von entscheidender Bedeutung an dieser Stelle ist der Truncate-Trigger. Dieser entscheidet, ob abhängige Objekt wie Analysen auch der Synchronisationsauswahl hinzugefügt werden. Ist dieser aktiviert, werden Objekte, die von der Synchronisationsebene unterhalb der Auswahl liegen nicht übertragen und sozusagen "abgeschnitten". In der folgenden Darstellung wird z.B. die Analyse "3: Number of individuals" nicht der Synchronisationsauswahl hinzugefügt, wenn der Pilz "Bjerkandera adusta" dieser hinzugefügt wird, da der Truncate-Trigger aktiviert ist.

Soll diese auch übertragen werden, muss beim Click auf den Selektionsbutton " $\rightarrow$ " der Trigger deaktiviert werden. Auf diese Art und Weise lässt sich spezifisch für jeden Eintrag festlegen, ob dieser trunkiert werden soll oder nicht. Durch gedrückt halten der "Strg"-Taste während der Auswahl, lassen sich mehrere Einträge zeitgleich wählen.

Sollen alle Dateneinträge der Auswahl hinzugefügt werden, kann dies durch Klick auf den "Select All"-Button erreicht werden.

Die ausgewählten Objekte werden in der "Actual-Selection" angezeigt. Durch Auswahl analog zur Selektion und durch Click auf den Deselektionsbutton "←" können Objekte der Selektion wieder entfernt werden.

Durch Click auf "Create Selection" wird die Auswahl abgeschlossen.

| Oiversity Mobile - SyncMobile Client<br>Program ?                                                                                                    |                                                                                                    |                                      |                                                                                                    |
|----------------------------------------------------------------------------------------------------|----------------------------------------------------------------------------------------------------|--------------------------------------|----------------------------------------------------------------------------------------------------|
| Select Field Data for Down<br>Be Patient.                                                                                                    | load                                                                                                    |                                      |                                                                                                    |
| Search<br>Please select your SearchType<br>Collection Event Series<br>Identification Unit<br>Search Criteria<br>Truncate Data Items<br>Last Identification | Query Result<br>, Hebeloma crustuliniforme (Bulliard: Fries) Quélet<br>, Bolbitius vitellinus (Persoon: Fries) Fries<br>, Xerocomus chrysenteron (Bull.: St.Amans) Quéle<br>, Quercus robur L.<br>, Pluteus cervinus (Schaeff.: Fr.) Kumm.<br>, Ganoderma applanatum (Persoon 1799) Patouill<br>, Meripilus giganteus (Persoon 1821: Fries 1821) K<br>, Bjerkandera adusta (Willdenow 1787: Fries 1821) K<br>, Bjerkandera adusta (Willdenow 1787: Fries 1821) K<br>, Bjerkandera adusta (Willdenow 1787: Fries 1821) Rea 1<br>, Fagus sylvatica L.<br>, Oudemansiella mucida (Schrader: Fries) Höhnel<br>, Entoloma rhodopolium (Fries) Kummer<br>, Pluteus thomsonii (Berkeley & Broome) Dennis<br>Diego abice (L) Korsteine                                                                                                    | Actual Se<br>IBF fungi<br>, Bjerkand | lection<br>2010-11-16, IBF Arbeitstreffen 2010-11-16<br>lera adusta (Willdenow 1787: Fries 1821) Ka |
| Taxonomic Group Unit Description Log Updated From 01.02.2012 Unitil Query Database                                                                         | Select All Select All Select All Select All Select All Select All Simmel, J. Select All Select All |                                      | III     >       Select All       F fungi 2010-11-16, IBF Arbeitstreffen 20                          |
| Cancel                                                                                                    |                                                                                                    |                                      | Create Selection                                                                                    |

Anschließend wird errechnet, welche Objekte in welcher Reihenfolge synchronisiert werden müssen. Auf diese Weise wird gewährleistet, dass nicht nur die selektierten Objekte, sondern auch alle Objekte, von denen die zu synchronisierenden Objekte abhängig sind, genau einmal vorhanden sind. Die aktuelle Auswahl wird zur Überprüfung nochmals angezeigt:

| C Diversity Mobile - SyncMobile Client                                        |                                   | And Address of the      | Service States      |             |  |  |  |
|-------------------------------------------------------------------------------|-----------------------------------|-------------------------|---------------------|-------------|--|--|--|
| Program ?                                                                     |                                   |                         |                     |             |  |  |  |
| Confirm the Selection                                                         |                                   |                         |                     |             |  |  |  |
| Final Selection                                                               |                                   |                         |                     |             |  |  |  |
| SIBF fungi 2010-11-16, IBF Arbeitstre                                         | ffen 2010-11-16 16.               | .11.2010 11:33          |                     |             |  |  |  |
| MTB 6939/2; Nordöstlich Bruckhäusl,                                           | rosser Waldweg und                | angrenzende Waldbereich | ne., 08.10.2009 [1] |             |  |  |  |
| (49° 4' 19"N;12° 17' 50"E)                                                    |                                   |                         |                     |             |  |  |  |
| Specimen [407030]                                                             |                                   |                         |                     |             |  |  |  |
| <ul> <li>Simmel, J.</li> <li>F, Hebeloma crustuliniforme (Bullion)</li> </ul> | lliard: Fries) Quélet no          | on ss. Ri., Bres.       |                     |             |  |  |  |
| 🔺 🕊, Quercus robur L.                                                         |                                   |                         |                     |             |  |  |  |
| Pluteus cervinus (Schaeff.:<br>Bierkandera adusta (Will)                      | Fr.) Kumm.<br>denow 1787: Fries 1 | 821) Karsten 1879       |                     |             |  |  |  |
| , bjerkalidera adusta (mi                                                     | 1707.111c3 1                      |                         |                     |             |  |  |  |
|                                                                               |                                   |                         |                     |             |  |  |  |
|                                                                               |                                   |                         |                     |             |  |  |  |
|                                                                               |                                   |                         |                     |             |  |  |  |
|                                                                               |                                   |                         |                     |             |  |  |  |
|                                                                               |                                   |                         |                     |             |  |  |  |
|                                                                               |                                   |                         |                     |             |  |  |  |
|                                                                               |                                   |                         |                     |             |  |  |  |
|                                                                               |                                   |                         |                     |             |  |  |  |
|                                                                               |                                   |                         |                     |             |  |  |  |
| Selection Built                                                               |                                   |                         |                     |             |  |  |  |
|                                                                               |                                   |                         |                     |             |  |  |  |
|                                                                               |                                   |                         |                     |             |  |  |  |
| Back                                                                          |                                   |                         |                     | Synchronize |  |  |  |

Die Auswahl kann durch Click auf "Back" um weitere Objekte ergänzt werden. Ein Click auf "Synchronize" startet den Synchronisationsvorgang. Der Download-Dialog schließt sich und der Erfolg wird anschließend auf der ActionPage angezeigt:

| Program ?         3. Step: Execute actions         Choose actions to uplead or download data.         When you're finished, press the 'Save' button.         General         Get Taxon Definitions         Successful         Download Primary Data         Successful         Upload Data         Clean Data |
|----------------------------------------------------------------------------------------------------|
| S. Step: Execute actions         Choose actions to upload or download data.         When you're finished, press the 'Save' button.         General         Get Taxon Definitions         Successful         Download Primary Data         Successful         Upload Data         Clean Data                   |
| General     Maps       Get Taxon Definitions     Successful       Get PropertyNames     Successful       Download Primary Data     Successful       Upload Data     Clean Data                                                                                                    |
| Get Taxon Definitions     Successful       Get PropertyNames     Successful       Download Primary Data     Successful       Upload Data     Clean Data                                                                                                    |
| Get PropertyNames     Successful       Download Primary Data     Successful       Upload Data     Clean Data                                                                                                    |
| Download Primary Data     Successful       Upload Data     Clean Data                                                                                                    |
| Upload Data<br>Clean Data                                                                                                    |
| Clean Data                                                                                                    |
|                                                                                                    |
|                                                                                                    |
|                                                                                                    |
|                                                                                                    |
|                                                                                                    |
|                                                                                                    |
|                                                                                                    |
|                                                                                                    |
|                                                                                                    |
|                                                                                                    |
|                                                                                                    |
|                                                                                                    |
| Rank Save & Clore                                                                                                    |
|                                                                                                    |

# Programmende

Bis zum Programmende sind aller Veränderungen noch nicht auf das Mobilgerät übertragen worden, sondern sind nur auf der Kopie am PC wirksam geworden. Beim Klick auf den "Save & Close"-Button oder das "x" wird DiversitySynchronization regulär beendet.

Während der Beendigung des Programms werden die aktualisierten Datenbanken und alle erstellten Karten automatisch auf das Mobilgerät übertragen. Dazu ist es zwingend erforderlich, das die USB-Verbindung mit der SD-Speicherkarte unter demselben Pfadnahmen wie bei Programmstart besteht. Ist dies der Fall, werden die Dateien auf der Speicherkarte durch die aktualisierten Dateien ersetzt.

DiversitySynchronization kennzeichnet eine erfolgreiche Datenüberragung durch folgende Meldung:

| 🏂 Diversity Mobile - SyncMobile Client                                                                                |                                                                                                    |
|----------------------------------------------------------------------------------------------------|----------------------------------------------------------------------------------------------------|
| Program ?                                                                                                    |                                                                                                    |
| 3. Step: Execute actions<br>Choose actions to upload or download data<br>When you're finished, press the 'Save' butto |                                                                                                    |
| General                                                                                                    | Марз                                                                                                   |
| Get Taxon Definitions                                                                                                 | Google Maps                                                                                            |
| Get PropertyNames                                                                                                    |                                                                                                    |
| Download Primary Data                                                                                                 |                                                                                                    |
| Upload Data                                                                                                    |                                                                                                    |
| Clean Data                                                                                                    |                                                                                                    |
|                                                                                                    | Ve successful<br>changes to your database have successfully been saved. The<br>lication will now exit. |
| Back                                                                                                    | Save & Close                                                                                           |

Damit ist DiversitySynchronization erfolgreich beendet und die Verbindung zum Mobilgerät kann getrennt werden. Sollte die Speicherung nicht erfolgreich sein, z.B. weil die USB-Verbindung getrennt ist, wird das Beenden von DiversitySynchronization abgebrochen, so dass die Verbindung wiederhergestellt werden kann.